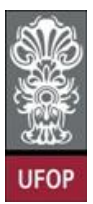

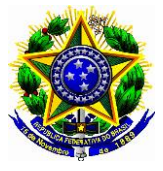

## MANUAL SOBRE O SISTEMA DE INVENTÁRIO PATRIMONIAL

O acesso ao Sistema de Inventário Patrimonial será feito pelo Portal minha UFOP, Inventário Patrimonial, com acesso para computadores operando apenas dentro das instalações da UFOP. Ao acessar o sistema aparecerá a tela representada pela figura nº.01, na qual o nome do usuário que acabara de acessar o sistema já estará previamente selecionado como responsável pela guarda de bens (campo **Responsável**). No campo **Setor localização**, serão informados todos os setores nos quais haja carga patrimonial constando em seu nome, basta selecionar um deles. No canto superior esquerdo da tela da figura nº1, entre no menu **Carga patrimonial**.

| UFOP - Universidade Feder 🗶 Siste     | emas Disponíveis - Minha 🗶 🛛 Inventário Patri       | monial - Univer × +              | **************************************          |                       |                   |              | X  |  |  |  |  |  |
|---------------------------------------|-----------------------------------------------------|----------------------------------|-------------------------------------------------|-----------------------|-------------------|--------------|----|--|--|--|--|--|
| https://zeppelin2.ufop.br:38183/Inven | ntario/pagina/inicio.faces                          | ⊽ C <sup>4</sup>                 | $Q_{c}$ leo estudaram no colégio bom bosco $ i$ | ☆ 自 ◀                 | <b>^ ^ </b>       | ∍ =          |    |  |  |  |  |  |
| Inventário Patrimonial                | e Ouro Preto                                        |                                  |                                                 |                       | ADI               | MINISTRAD    | DR |  |  |  |  |  |
| <b>UFOP</b> Informações consolidadas  |                                                     |                                  |                                                 | Usuário: 1.888.       | 988 - CRISTIANO   | FELIPE RIBEI | RO |  |  |  |  |  |
| Início Início Início Início Início    | 0 🖬 🗙 🖬 🔍                                           | 🎗 🍐 🚛 (                          | 2 😈                                             |                       |                   |              |    |  |  |  |  |  |
|                                       |                                                     | Ano: 2015 Período de inventário: |                                                 |                       |                   |              |    |  |  |  |  |  |
| Consulta                              | Responsável: AFONSO HENRIQUE ANDRA                  | DE DE CASTRO LEITE               | <ul> <li>Setor localiz</li> </ul>               | ação:SELECIONE        |                   |              |    |  |  |  |  |  |
| 🗄 🧰 Relatório                         |                                                     |                                  |                                                 |                       |                   |              |    |  |  |  |  |  |
|                                       |                                                     |                                  |                                                 | DIVISAO DE PATRIMONIO |                   |              |    |  |  |  |  |  |
|                                       | Itens na Carga patrimonial                          |                                  |                                                 | Seleci                | one o setor de lo | calização    |    |  |  |  |  |  |
|                                       | Setor Total de itens                                | Não                              | Inventariados                                   | Inventariados         | Si                | tuação       |    |  |  |  |  |  |
|                                       | Itens que não estão na Carga patrimonial (<br>Setor | Movimentados)                    | tariados                                        |                       | Situação          |              |    |  |  |  |  |  |
|                                       |                                                     |                                  |                                                 |                       |                   |              |    |  |  |  |  |  |
|                                       | Itens Sem Identificação                             |                                  |                                                 |                       |                   |              | _  |  |  |  |  |  |
|                                       | Setor                                               | Inven                            | tariados                                        |                       | Situação          |              |    |  |  |  |  |  |

Figura nº01

Para ter acesso a toda carga patrimonial constante em seu nome no setor selecionado, acesse o submenu Carga patrimonial/Não Inventariada e clique no botão Buscar Buscar, conforme ilustrado na figura nº.02.

| UFOP - Universidade Feder ×                                                                                                    | Sistemas Disponíveis - Minha 🗙 🗍            | entário Patrimonial - Univer × +            |                                      |            | _         |       |
|----------------------------------------------------------------------------------------------------|---------------------------------------------|---------------------------------------------|--------------------------------------|------------|-----------|-------|
| https://zeppelin2.ufop.br:38183/Ir                                                                                             | nventario/pagina/carga/naoInventariado,     | uscaNaoInventariado.faces                   |                                      | ê <b>1</b> | Â         | ø     |
| Inventário Patrimoni<br>Universidade Federa                                                                                    | ial<br>I de Ouro Preto                      |                                             |                                      | AD         | 4INISTR/  | ADOR  |
| Busca > Carga patrimonial > I<br>Sinício<br>a ⊖ Carga patrimonial                                                              |                                             | ् 🔍 📥 🚛 🕜 🙋                                 | Usuario: 1.888.988 -                 | CRISTIANO  | Felipe Ri | BEIRO |
| Inventariada     Não inventariada     Movimentada     Sem Identificação     Digitador     Aprovação     Consulta     Relatório | Carga patrimonial - Não inv<br>Tombamentos: | ntariada - Busca<br>(Informe os tombamentos | s separados por virgula)             |            |           |       |
|                                                                                                    | Tombamentos:<br>Descrição material:         | DE: ATÉ: (Informe os números inicial e      | : final da sequência de tombamentos) |            |           |       |
|                                                                                                    | Responsável:                                | AFONSO HENRIQUE ANDRADE DE CASTRO LEITE     |                                      |            |           |       |
|                                                                                                    | Setor localização:                          | Buscar Cancelar                             |                                      |            |           |       |
| Figura nº02                                                                                                    |                                             |                                             |                                      |            |           |       |

Comissão de Inventário de Bens Móveis

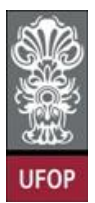

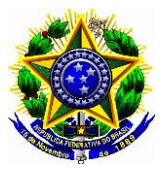

Será apresentada a tela da **figura nº. 03**. Verifique que no canto inferior esquerdo aparece o total de itens na responsabilidade do servidor responsável pela carga. Para facilitar a conferência dos dados pode-se imprimir a lista dos bens patrimoniados (**figura nº.04**) que estão sobre a guarda do servidor clicando no **ícone da impressora**.

Após conferencia *in loco* dos bens relacionados através da impressão dessa lista, os dados reais (atuais) levantados deverão ser lançados no sistema.

Para inventariar um bem, basta selecioná-lo clicando na caixa de seleção  $\mathbb{V}$  que está à esquerda do número de tombamento (**figura nº.3**), selecionar o estado de conservação, situação de uso e marcar na coluna código de barras do referido bem se ele apresentar o código de barras na plaqueta de patrimônio.

Há também a opção de selecionar vários bens e aplicar o mesmo estado de conservação, situação de uso e código de barras nestes bens selecionados clicando no botão **Aplicar**.

| mups//kiss.uiop.br.8181/inventa   | ino/pagina/ca | arga/na0Inventi | anado, buscarvaoInventariado.ra | ues             |              | Pesq          | nsur                        | w ₪              | • n          | 9      |
|-----------------------------------|---------------|-----------------|---------------------------------|-----------------|--------------|---------------|-----------------------------|------------------|--------------|--------|
| Universidade Federa               | al de Ou      | ro Preto        |                                 |                 |              |               |                             |                  |              | NDOP   |
| Carga Patrimonial > Não Inv       | entariada >   | Exibindo Re     | gistros da Busca                | _               |              | _             | Usuário: 1.8                | 88.988 - CRISTIA | NO FELIPE RI | BEIRO  |
| início                            | G             |                 | × 🗐 🔍 #                         | R 📥 д           | 0            | 1             |                             |                  |              |        |
| Inventariada     Não inventariada | Respor        | nsável: AFON    | ISO HENRIQUE ANDRADE            | DE CASTRO LEITE | Setor: DIVIS | AO DE PATRIMO | NIO (2.07.00) Alterar       |                  |              |        |
| Movimentada                       | Aplica        | r para os iter  | ns selecionados                 | Conservação:S   | ELECIONE     | ▼ S           | tuação Uso:SELECIONE        | •                | Ap           | licar  |
| Digitador                         |               | Tombament       | o Des                           | crição do bem   |              | Conservação   | Situaç                      | ăo               | Código       | barras |
| Aprovação                         | 1             | 73215           | MAQUINA DE CALCULAR             |                 | IF           | RRECUPERAVEL  | <ul> <li>OCIOSO</li> </ul>  | •                |              |        |
| Consulta                          | 1             | 73849           | MAQUINA DE CALCULAR             |                 | B            | BOM           | <ul> <li>ALOCADO</li> </ul> | -                | E            | 1      |
| Relatório                         |               | 75633           | MONITOR DE VIDEO DE 17"         |                 | IF           | RRECUPERAVEL  | <ul> <li>OCIOSO</li> </ul>  |                  | E            |        |
|                                   |               | 76552           | RADIO GRAVADOR                  |                 | B            | BOM           | <ul> <li>ALOCADO</li> </ul> | •                | E            |        |
|                                   | 1             | 78055           | MONITOR DE VIDEO DE 15"         |                 | IF           | RRECUPERAVEL  | <ul> <li>OCIOSO</li> </ul>  | •                | 1            |        |
|                                   |               | 78623           | ESCANINHO                       |                 | B            | BOM           | <ul> <li>ALOCADO</li> </ul> | -                | E            |        |
|                                   | 1             | 84320           | APARELHO DE DVD                 |                 | F            | RECUPERAVEL   | - OCIOSO                    | •                | E            |        |
|                                   |               | 84814           | ARMARIO EM MDF                  |                 | B            | BOM           | - ALOCADO                   | -                | E            |        |
|                                   |               | 89990           | ESTACAO DE TRABALHO             |                 | B            | BOM           | - ALOCADO                   | -                |              | 1      |
|                                   |               | 94726           | CADEIRA FIXA                    |                 | A            | NTIECONOMICO  | <ul> <li>OCIOSO</li> </ul>  | -                | E            |        |
|                                   |               | 94729           | CADEIRA FIXA                    |                 | A            | NTIECONOMICO  | <ul> <li>OCIOSO</li> </ul>  |                  |              |        |
|                                   |               | 97737           | CADEIRA ERGONOMICA              |                 | B            | BOM           | <ul> <li>ALOCADO</li> </ul> | -                | 5            | /      |
|                                   |               | 101755          | IMPRESSORA MATRICIAL            |                 | B            | BOM           | - ALOCADO                   | •                | 5            | 1      |
|                                   |               | 101756          | IMPRESSORA MATRICIAL            |                 | B            | BOM           | - ALOCADO                   | •                | 1            |        |
|                                   |               | 101757          | IMPRESSORA MATRICIAL            |                 | B            | BOM           | - ALOCADO                   | -                |              |        |
|                                   |               | 106586          | MESA EM L                       |                 | B            | BOM           | <ul> <li>ALOCADO</li> </ul> | •                |              | /      |
|                                   | 10            | 106598          | MESA EM L                       |                 | B            | BOM           | ALOCADO                     | -                |              | 1      |
|                                   |               | 106599          | MESA EM I                       |                 | R            | BOM           | AL OCADO                    | -                | l,           | /      |
|                                   | 4             |                 |                                 |                 |              |               |                             |                  |              |        |
|                                   | Total de      | itens: 96       |                                 |                 |              |               |                             |                  |              |        |

Figura n°03

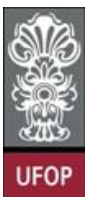

## Ministério da Educação Universidade Federal de Ouro Preto Pró-reitoria de Administração - PROAD Comissão de Inventário

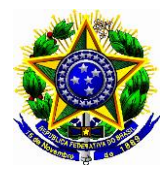

| Inventário Anual de Bens Patrimoniais - Exercício: 2015     |                          |                     |                                   |                         |     |  |  |  |  |
|-------------------------------------------------------------|--------------------------|---------------------|-----------------------------------|-------------------------|-----|--|--|--|--|
| Responsável: AFONSO HENRIQUE ANDRADE DE C                   |                          | Setor: DIVISAO L    | E PATRIMONIO ( 2.07.0             | JO)                     |     |  |  |  |  |
| TombamentoDescrição do bem                                  | Estado conservação       | Situação de Uso     | Código barras Conservaçã          | o Situação Código barri | as  |  |  |  |  |
| 72812 LONGARINA                                             | BOM                      | ALOCADO             | Nao                               |                         |     |  |  |  |  |
| 73090 REFRIGERADOR COM CAPACIDADE MÍNIMA DE 342             | E BOM                    | ALOCADO             | Nao                               |                         | `-j |  |  |  |  |
| 73215 MAQUINA DE CALCULAR                                   | IRRECUPERAVEL            | OCIOSO              | Nao                               |                         | ~-j |  |  |  |  |
| 73849 MAQUINA DE CALCULAR                                   | ВОМ                      | ALOCADO             | Nao                               |                         | j   |  |  |  |  |
| 75633 MONITOR DE VIDEO DE 17"                               | IRRECUPERAVEL            | OCIOSO              | Nao                               |                         | ·   |  |  |  |  |
| 76552 RADIO GRAVADOR                                        | ВОМ                      | ALOCADO             | Nao                               |                         | · - |  |  |  |  |
| 78055 MONITOR DE VIDEO DE 15"                               | IRRECUPERAVEL            | OCIOSO              | Nao                               |                         | ·-i |  |  |  |  |
| 78623 ESCANINHO                                             | ВОМ                      | ALOCADO             | Nao                               |                         | ·-i |  |  |  |  |
| 84320 APARELHO DE DVD                                       | RECUPERAVEL              | OCIOSO              | Nao                               |                         | ·   |  |  |  |  |
| 84814 ARMARIO EM MDF                                        | ВОМ                      | ALOCADO             | Nao                               |                         | ·   |  |  |  |  |
| 89990 ESTACAO DE TRABALHO                                   | ВОМ                      | ALOCADO             | Sim                               |                         | ·   |  |  |  |  |
| 94726 CADEIRA FIXA                                          | ANTIECONOMICO            | OCIOSO              | Nao                               |                         | ·-  |  |  |  |  |
| 94729 CADEIRA FIXA                                          | ANTIECONOMICO            | OCIOSO              | Nao                               |                         | ·-  |  |  |  |  |
| 97737 CADEIRA ERGONOMICA                                    | ВОМ                      | ALOCADO             | Sim                               |                         | ·-  |  |  |  |  |
| 101755 IMPRESSORA MATRICIAL                                 | ВОМ                      | ALOCADO             | Sim                               |                         | ·-  |  |  |  |  |
| 101756 IMPRESSORA MATRICIAL                                 | BOM                      | ALOCADO             | Nao                               |                         | ·-  |  |  |  |  |
| 101757 IMPRESSORA MATRICIAL                                 | BOM                      | ALOCADO             | Nao                               |                         | ·-  |  |  |  |  |
| 106586 MESA EM L                                            | BOM                      | ALOCADO             | Sim                               |                         | ·-  |  |  |  |  |
| 106598 MESA EM L                                            | BOM                      | ALOCADO             | Sim                               |                         | ·-  |  |  |  |  |
| 106599 MESA EM L                                            | BOM                      | ALOCADO             | Sim                               |                         | ·-  |  |  |  |  |
| 110191 CADEIRA ERGONOMICA PRESIDENTE COM BRACO              | IS BOM                   | ALOCADO             | Sim                               |                         | ·-  |  |  |  |  |
| 112158 FURADEIRA ELETRICA                                   | ВОМ                      | ALOCADO             | Nao                               |                         | ·   |  |  |  |  |
| 112159 FURADEIRA ELETRICA                                   | ВОМ                      | ALOCADO             | Nao                               |                         | ·-  |  |  |  |  |
| 112210 VENTILADOR COLUNA                                    | ВОМ                      | ALOCADO             | Sim                               |                         | · - |  |  |  |  |
| 112212 VENTILADOR COLUNA                                    | ВОМ                      | ALOCADO             | Sim                               |                         | -   |  |  |  |  |
| 112213 VENTILADOR COLUNA                                    | ВОМ                      | ALOCADO             | Sim                               | <u> </u>                | ·-  |  |  |  |  |
| Legenda: ESTADO CONSERVAÇÃO: B=bom, R=recuperável, I=irrecu | perável, A=antieconômico | SITUAÇÃO USO: A=alo | cado, C=cedido/comodato, O=ocioso |                         |     |  |  |  |  |

Figura nº.04.

Ao clicar no **ícone do disquete**, você grava as informações lançadas no sistema e o(s) bem(ns) que inicialmente constava(m) como não inventariado(s) passa(m) a constar como inventariado(s), sendo assim, tal(is) bem(ns) será(ão) movido(s) da pasta **Não Inventariado** para a pasta **Inventariada.** Os bens que estejam na carga patrimonial do servidor responsável mas que não foram encontrados na verificação feita *in loco* continuarão relacionados na pasta **Não inventariada**.

A seleção da pasta **Digitador** (**figura nº05**), possibilita que o servidor habilite o seu nome e os de outros servidores para ajudá-lo na digitação dos dados a serem atualizados no sistema. Para isso, basta selecionar o nome do servidor na caixa de pesquisa **Identificação**, o setor em sua respectiva caixa e marcar o campo **Ativo**, conforme ilustração a seguir (**figura nº05**).

Figura nº.05

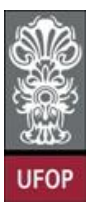

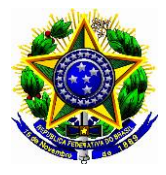

A pasta **Movimentada** (**figura nº.06**), permite fazer a movimentação do bem que esteja localizado fisicamente no setor do servidor responsável mas que esteja constando no sistema como pertencente a outro setor que não seja o de lotação desse servidor responsável. Sendo assim, a responsabilidade sobre a guarda desse bem passará então para o servidor responsável pelo setor no qual o bem se encontra e é utilizado efetivamente. Para realizar esse procedimento, basta clicar no ícone que inclui o inventário de um bem , digitar o número de tombamento e clicar em <u>Avancar</u>, depois é só selecionar o **Estado de Conservação** e a **Situação de Uso**, marcar a opção código de barras (se houver placa com código de barras fixada no bem em questão) e salvar as informações clicando no **ícone do disquete**.

| Sistemas Disponíveis - Minha 🗴 Sist                                                                                                    | temas Disponíveis - Minha 🗶 🛛                                                                                                    | nventário Patrimonial - Univer | × UFOP - I       | Jniversidade Feder. | 🗙 🞯 Webmail - UFC          | OP [eMail] ×       | +       |           |                   | 1                      | 3 X        |
|----------------------------------------------------------------------------------------------------|----------------------------------------------------------------------------------------------------|--------------------------------|------------------|---------------------|----------------------------|--------------------|---------|-----------|-------------------|------------------------|------------|
| A https://kiss.ufop.br:8181/Inventario/p                                                                                                    | pagina/carga/movimentado/movimer                                                                                                    | ntado.faces                    |                  | ⊽ C'                | 🔍 la receita federal do br | asil em marrília 🔿 | ☆       | Ê         | ÷                 | A                      | 9 :        |
| <ul> <li>Intest/Kissulop.br.8181/Inventario/j</li> <li>Inventário Patrimonial<br/>Universidade Federal of<br/>Utor Carga patrimonial &gt; Movimentad</li> <li>Carga patrimonial</li> <li>Inventariada</li> <li>Não inventariada</li> <li>Movimentada</li> <li>Sem Identificação</li> <li>Digitador</li> <li>Aprovação</li> <li>Consulta</li> <li>Relatório</li> </ul> | agina/carga/movimentado/movimentado/movimenta<br>Reference statica statica statica statica statica statica statica statica statica statica statica statica statica statica statica statica statica statica statica statica statica statica statica statica statica statica statica statica s | Adoctaces                      | E DE CASTRO LETI | TE C                | Ia receita tederal do br   | asil em marrilia → | 988 - 0 | , CRISTIA | ADMINI<br>NO FELI | T<br>ISTRAL<br>PE RIBE | DOR<br>IRO |
|                                                                                                    | Setor localização:                                                                                                    | DIVISAO DE PATRIMONIO          |                  |                     |                            |                    |         |           |                   |                        |            |

## Figura nº 06

A pasta **Sem Identificação (figura nº. 07),** permite registrar no sistema o bem que não possua a placa fixada ao mesmo (com o número de tombamento) ou na qual não seja possível identificar esse número. Para isto, basta clicar no ícone que inclui o inventário de um bem sem

identificação secrever, no campo **Descrição do Bem,** esse bem em consideração; escrever, no campo **Origem do bem,** como tal bem chegou até o setor do servidor responsável; selecionar o **Estado de Conservação** bem como a **Situação de Uso** e salvar as informações clicando no **ícone do disquete**.

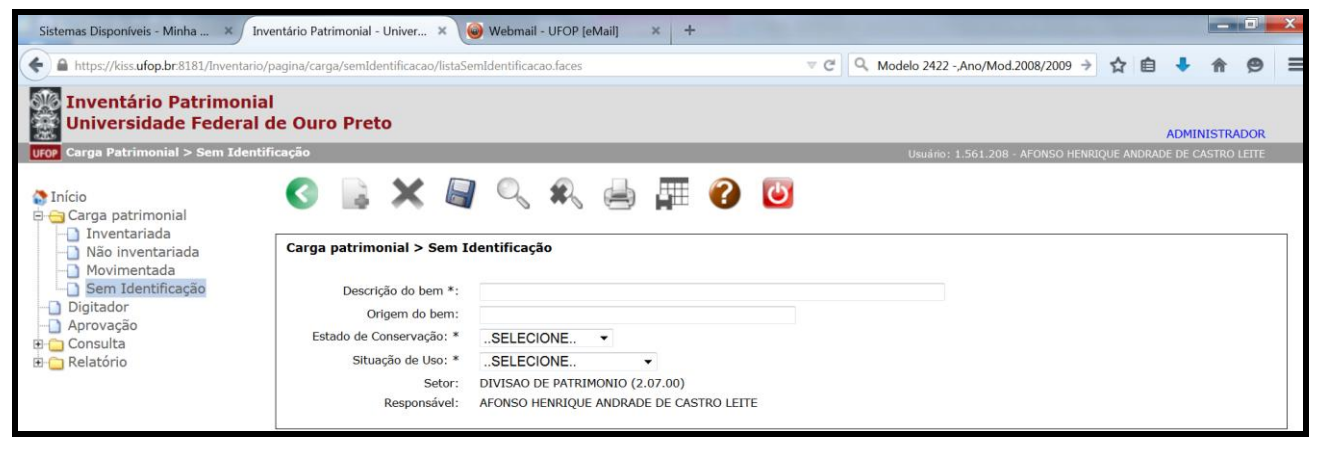

## Figura 07

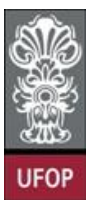

Ministério da Educação Universidade Federal de Ouro Preto Pró-reitoria de Administração - PROAD Comissão de Inventário

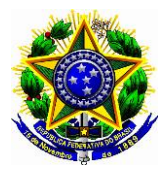

No diretório **Consulta**, clicando na pasta **Tombamento** será apresentada a tela da **figura nº**. **08**, na qual você poderá consultar algumas informações sobre um determinado bem, bastando digitar o número de tombamento no campo **Tombamento** e clicar em <u>Avançar</u>.

| Sistemas Disponíveis - Minha × Inv                                                                            | ventário Patrimonial - Univer 🗙 🌘                                                                                                    | Webmail - UFOP                                                                                                    | [eMail] ×                                                     | +                                | - And |       |                    |           |         |            | -       |       |
|----------------------------------------------------------------------------------------------------|----------------------------------------------------------------------------------------------------|----------------------------------------------------------------------------------------------------|---------------------------------------------------------------|----------------------------------|-------|-------|--------------------|-----------|---------|------------|---------|-------|
| + https://kiss.ufop.br.8181/Inventario/                                                                       | A https://kiss.ufop.br.8181/Inventario/pagina/consulta/tombamento.faces                                                                                 |                                                                                                    |                                                               |                                  |       |       | 2 -,Ano/Mod.2008/  | 2009 →    | ☆       | ê 🔸        | A       | 9     |
| Inventário Patrimonia<br>Universidade Federal d                                                               | il<br>de Ouro Preto                                                                                                    |                                                                                                    |                                                               |                                  |       |       |                    |           |         | ADM        | INISTR/ | ADOR  |
| Consulta > Tombamento<br>Carga patrimonial<br>Digitador<br>Aprovação<br>Consulta<br>Tombamento<br>⊕ Relatório | Consulta > Tombamento<br>Tombamento: *                                                                                                    | C Avançar                                                                                                    | . 🖨 🛱                                                         | . ? .                            | )     | Usuan | : 1.561.208 - AFON | ISO HENRI | QUE ANI | DRADE DE ( | CASTRO  | LETTE |
|                                                                                                    | Tombamento:<br>Descrição do bem:<br>Especificação:<br>Responsável:<br>Setor localização:<br>Processo compra:<br>Empenho:<br>Data compra:<br>Data baixa: | 101755<br>IMPRESSORA MAT<br>IMPRESSORA MAT<br>AFONSO HENRI<br>2.07.00 - DIVISA<br>341/2010<br>903574/2010<br>31/03/2010 | TRICIAL<br>TRICIAL, 80 COLU<br>RIQUE ANDRADE<br>AO DE PATRIMO | INAS.<br>E DE CASTRO LEI<br>DNIO | TE    |       |                    |           |         |            |         |       |

Figura 08

Terminado o lançamento dos dados no sistema, o servidor responsável pela guarda dos bens entrará na pasta **Aprovação** (ver **figura nº 09**), para Criar o **Termo de Aprovação** (clique no botão **Criar Termo de Aprovação**), finalizando assim o inventário dos bens móveis sob sua responsabilidade.

| Sistemas Disponíveis - Minha 🗙 🛛 Inve                                                                                                    | entário Patrimonial - Univer 🗙 🔪      | 😡 Webmail - UFOI              | P [eMail] × +               |                  | a man and a second second second second second second second second second second second second second second s |       |       |         |        |      | × |
|----------------------------------------------------------------------------------------------------|---------------------------------------|-------------------------------|-----------------------------|------------------|----------------------------------------------------------------------------------------------------|-------|-------|---------|--------|------|---|
| ← ▲ https://kiss.ufop.br.8181/Inventario/p                                                                                                    | agina/aprovacao/aprovacao.faces       |                               |                             | ⊽ C <sup>i</sup> | Q Modelo 2422 -,Ano/Mod.2008/2009 →                                                                             | ☆     | Ê     | +       | î      | 9    | - |
| Inventário Patrimonial<br>Universidade Federal d                                                                                                    | le Ouro Preto                         |                               |                             |                  |                                                                                                    |       | (     | ADMIN   | ISTRAI | DOR  |   |
| UFOP Aprovação                                                                                                    |                                       |                               |                             |                  | Usuário: 1.561.208 - AFONSO HENRI                                                                               | QUE A | NDRAD | E DE CA | STRO L | EITE |   |
| <ul> <li>Início</li> <li>Carga patrimonial</li> <li>Digitador</li> <li>Aprovação</li> <li>Consulta</li> <li>Relatório</li> <li>Ficha por setor</li> <li>Carga não Inventariada</li> </ul> | Aprovação<br>Responsável:<br>Setor: * | AFONSO HENRIC<br>DIVISAO DE P | NUE ANDRADE DE CASTRO LEITE |                  |                                                                                                    |       |       |         |        |      | ] |
|                                                                                                    | Digitador                             | Carga                         | Aprovados                   |                  | Não Aprovados                                                                                                   |       | Aprov | var     |        |      |   |
|                                                                                                    | Criar Termo de Aprovação              |                               |                             |                  |                                                                                                    |       |       |         |        |      |   |

Figura 09